## WORK DESCRIPTION FOR FIELD MEASURE

**Code:** 20P5499722

Version: 2.0

## Perform Android software update in COMAND center rear tablet

Model 223

**i** <u>The customer must be informed</u> that the COMAND center rear (CCR) tablet will be <u>reset to the</u> <u>factory settings after</u> the software update and that the stored <u>data must be backed up</u>, as the customer data <u>may be lost</u> after resetting to the factory settings.

**<u>Requirement</u>** for carrying out the work procedure.

**i** Ask the customer whether the COMAND center rear (CCR) tablet is locked. Should this be the case, have the COMAND center rear (CCR) tablet unlocked and deactivate the PIN settings in the "Settings."

Ensure the **<u>PIN is available or recorded</u>** before starting the work procedure.

**L** Ensure a stable WLAN connection in the workshop.

**i** Secure the WLAN network password for the workshop.

## Work procedure

- 1. Remove the COMAND center rear (CCR) tablet from the cradle.
- 2. Exit the MBUX user interface.
  - 2.1. Press "Exit MBUX" (Figure 1).
  - **2.2.** Confirm with "OK" (Figure 2).

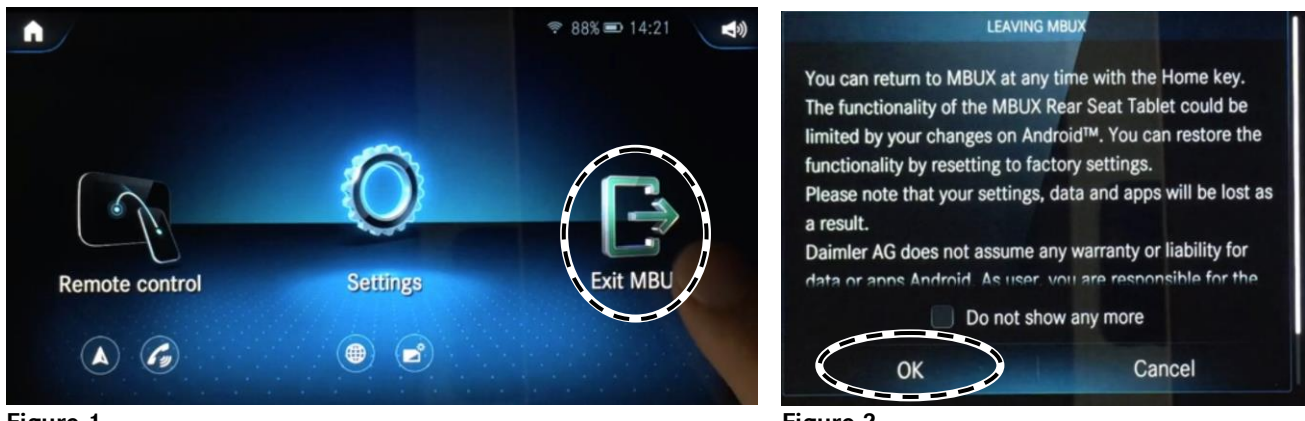

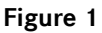

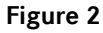

2.3. Welcome screen after exiting MBUX; press on the arrow pointing to the right to start the process (Figures 3 and 4).

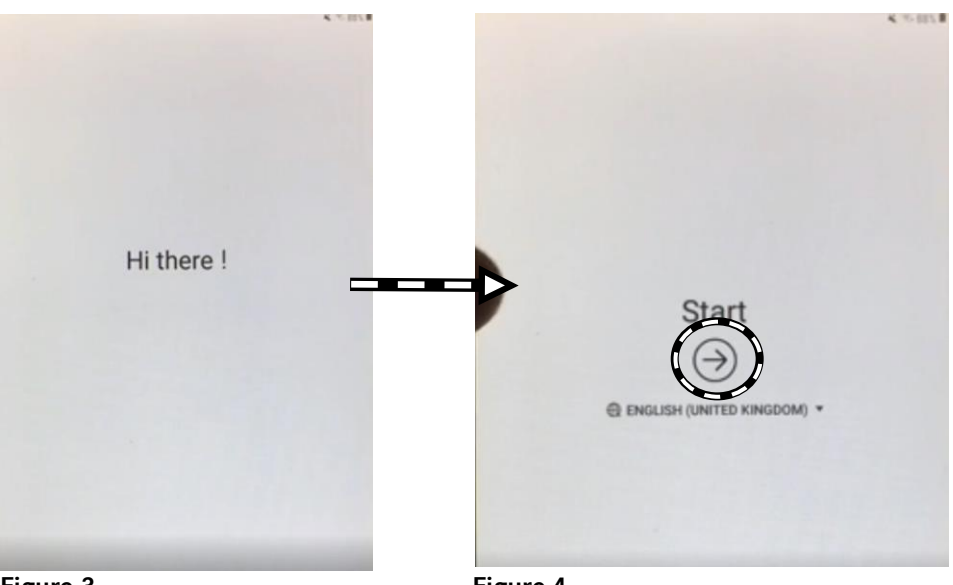

Figure 3

Figure 4

- **3.** Prepare the settings for the update.
  - 3.1. Deactivate WLAN (Figure 5).
  - 3.2. Press "Next" (Figure 6).

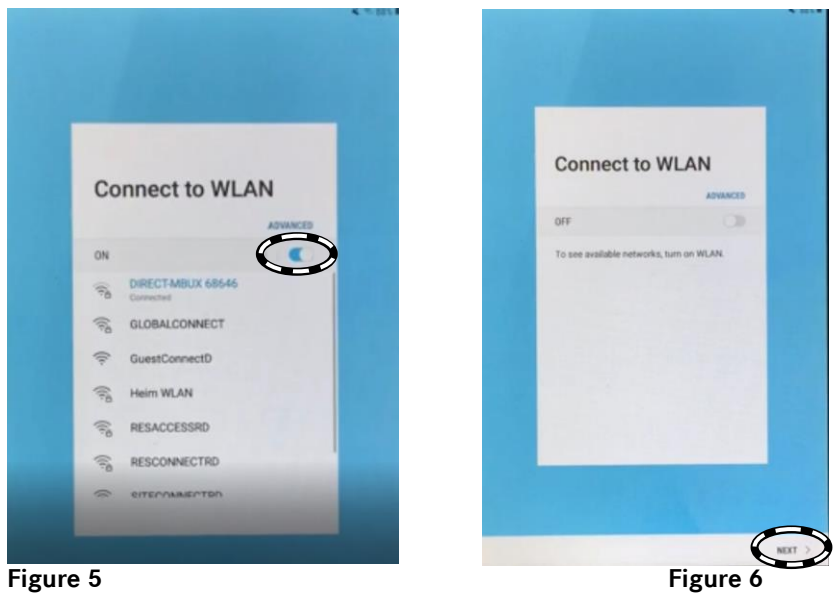

- **3.3.** Under "Agree to the Terms and Conditions," press the downward arrow for the expanded view (Figure 7).
- **3.4.** Agree to all the terms and conditions (Figure 8).
- **3.5.** Press "OK" (Figure 9).

| Agree to the Terms<br>and Conditions                                                                                                    | Agree to the Terms<br>and Conditions                                                                                                    | Agree to the Terms<br>and Conditions                                                                                                    |
|----------------------------------------------------------------------------------------------------|----------------------------------------------------------------------------------------------------|----------------------------------------------------------------------------------------------------|
| Comparison of the second second seco | Image: Strategy and Strategy and Strate | <ul> <li>- non-sense<br/>- Too Islanding</li> <li>Or Carlos Characteria</li> <li>Bard for (an Users Ageneration and other its<br/>- Users and a sense manufaction and other its<br/>- Users and a sense manufaction and other its<br/>- Users and a sense manufaction and other its<br/>- Users and a sense of a sense of a sense<br/>- Users and a sense of a sense of a sense<br/>- Users and a sense of a sense of a sense<br/>- Users and a sense of a sense of a sense<br/>- Users and a sense of a sense of a sense<br/>- Users and a sense of a sense of a sense<br/>- Users and a sense of a sense of a sense of a sense<br/>- Users and - Users and - Use</li></ul> |
| le le le le le le le le le le le le le l                                                                                                    |                                                                                                    |                                                                                                    |

- 3.6. Skip signing in to the Samsung account (Figures 10-12).
  - **3.6.1.** Press "Allow" (Figure 10).
  - **3.6.2.** Press "Skip" (Figure 11).
  - **3.6.3.** Press "Skip" (Figure 12).

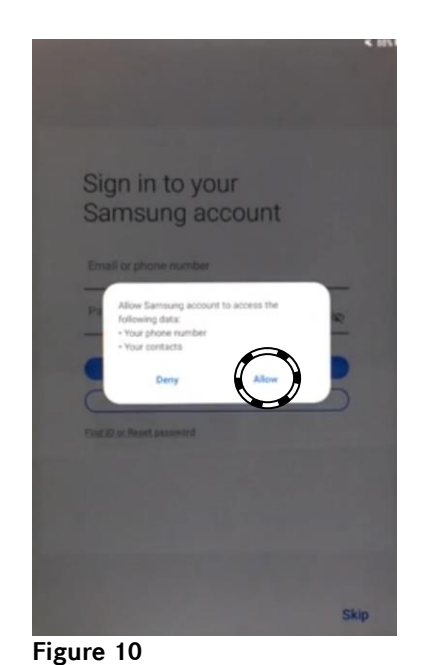

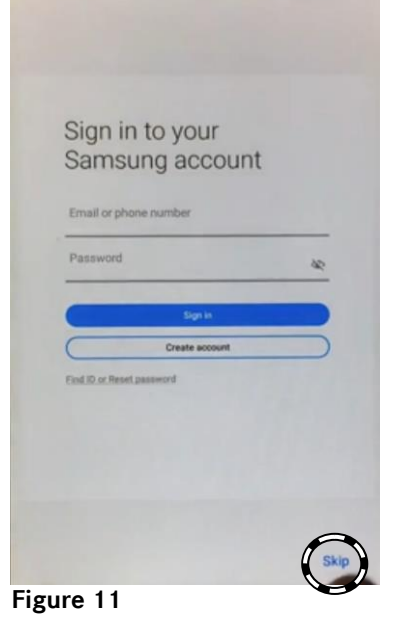

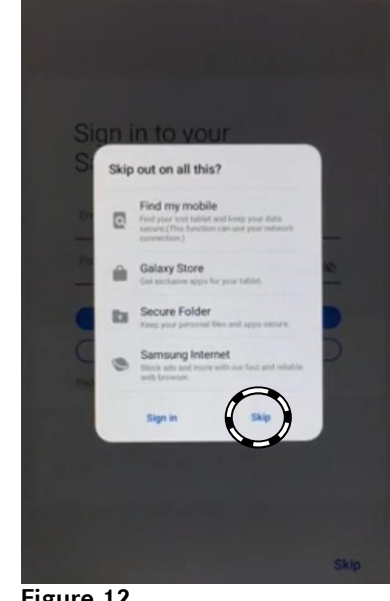

Figure 12

**3.7.** Switch off the PIN query (Figures 13–14).

- **3.7.1.** Remove the check mark for "Set up PIN" (Figure 13).
- **3.7.2.** Press "Next" (Figure 14).

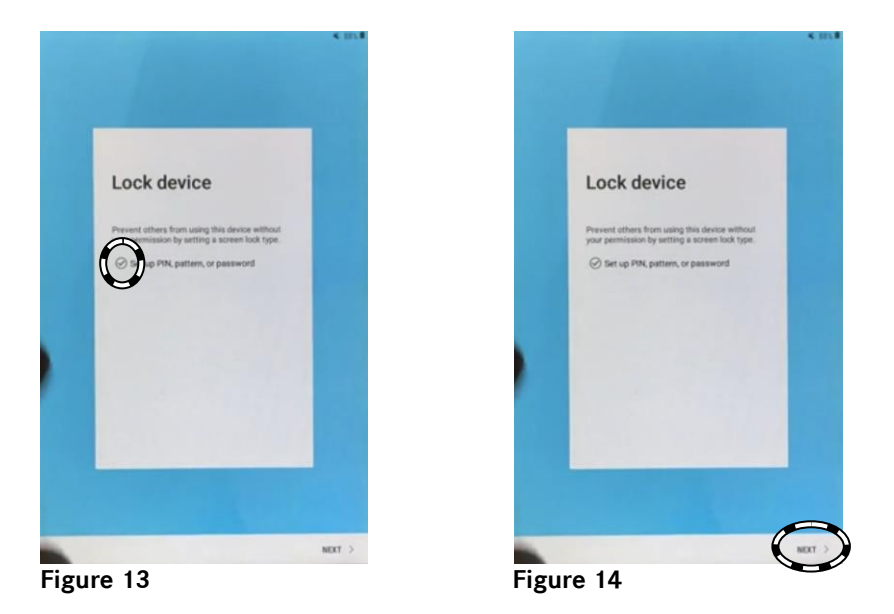

**3.8.** Confirm the selected features (Figures 15–16).

**3.8.1.** Press on the downward arrow (Figure 15).

**3.8.2.** The confirmation screen appears (Figure 16).

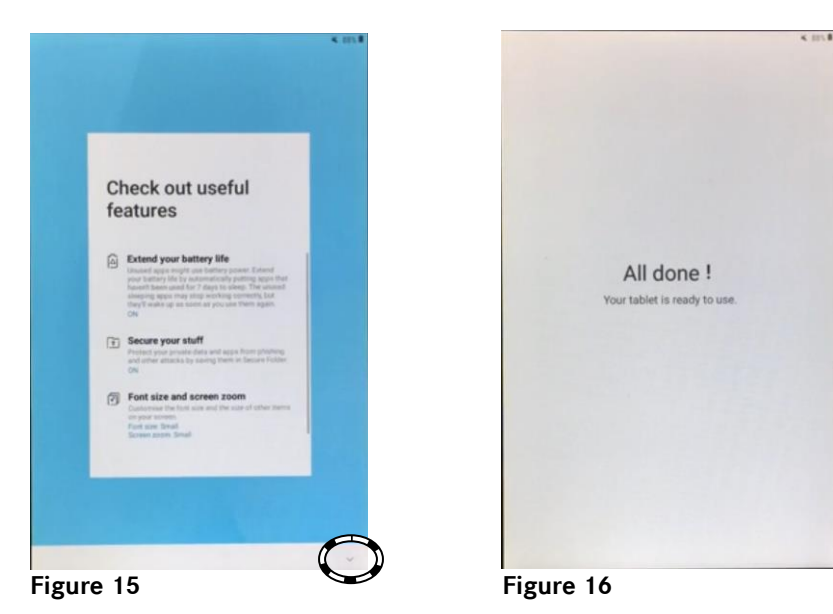

4. The devices restarts.

 $\blacksquare$  The schematic sequence of the restart is shown in Figures 17 to 20.

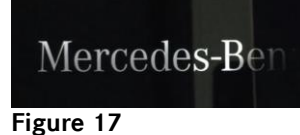

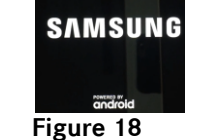

Mercedes-Ben Figure 19

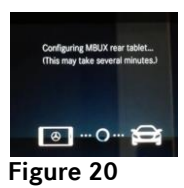

- 5. After the restart, exit the MBUX environment.
  - 5.1. Press "Exit MBUX" (Figure 21).
  - 5.2. Confirm with "OK" (Figure 22).

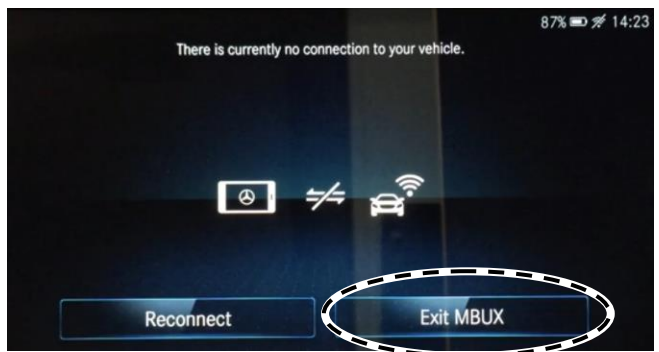

LEAVING MBUX You can return to MBUX at any time with the Home key. The functionality of the MBUX Rear Seat Tablet could be limited by your changes on Android<sup>TM</sup>. You can restore the functionality by resetting to factory settings. Please note that your settings, data and apps will be lost as a result. Daimler AG does not assume any warranty or liability for data or apps Android. As user, you are responsible for the Do not show any more OK Cancel

Figure 21

- 6. Connect COMAND center rear (CCR) with the workshop WLAN.
  - 6.1. Swipe up (Figure 23).
  - 6.2. Press "Settings" (Figure 24).
  - 6.3. Press "Connections" (Figure 25).

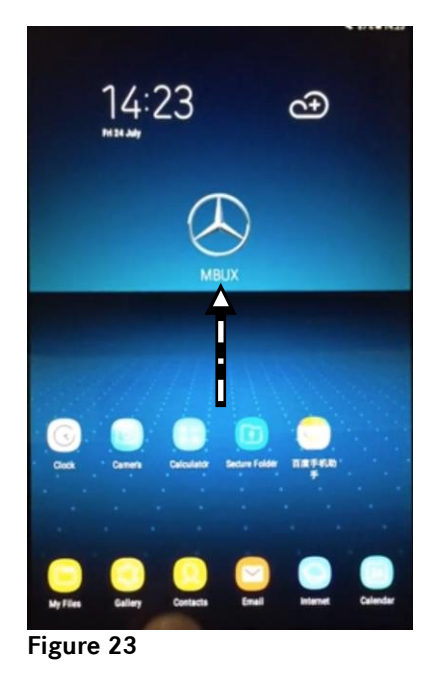

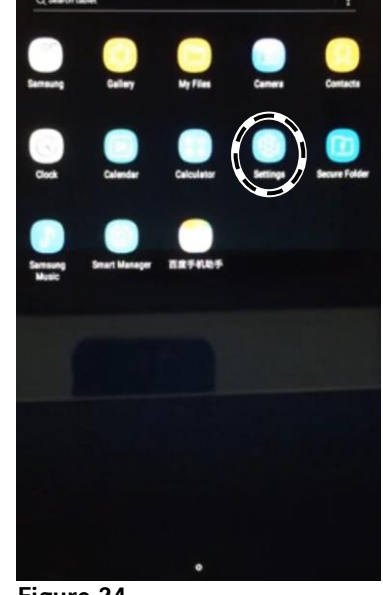

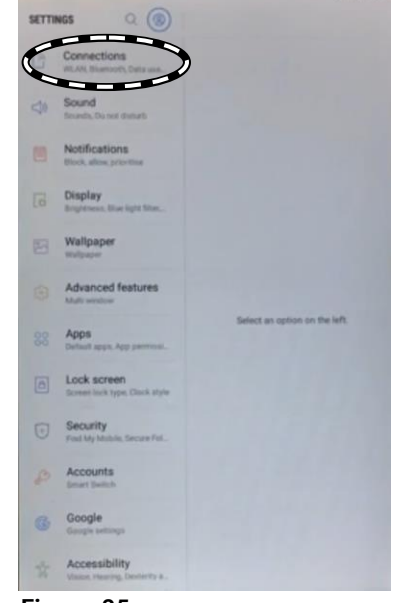

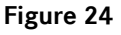

Figure 25

- 6.4. Activate WLAN (Figures 26-27).
- **6.5.** Select the workshop WLAN (Figure 28).

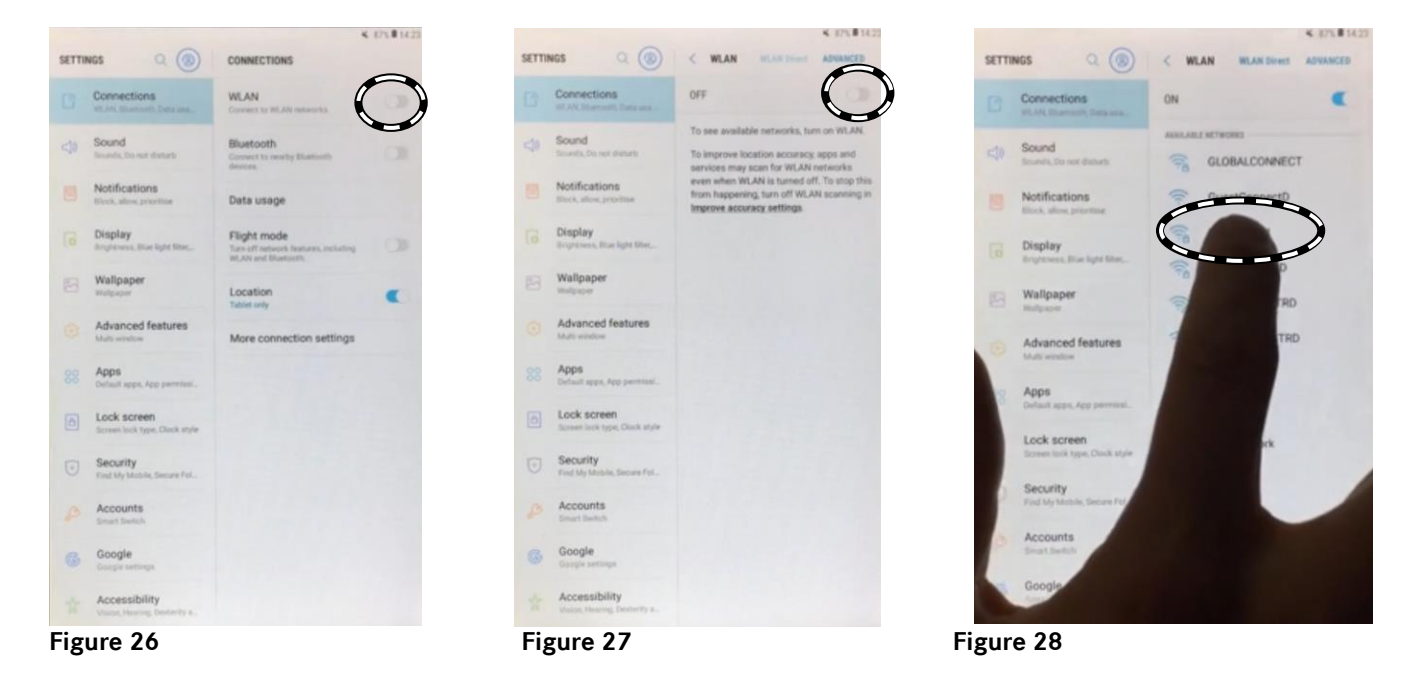

- 6.6. Activate the keyboard to enter the network password (Figures 29 to 31).
  - 6.6.1. Press "Next" (Figure 29).
  - 6.6.2. Press "Next" (Figure 30).
  - **6.6.3.** Enter the network password (Figure 31).

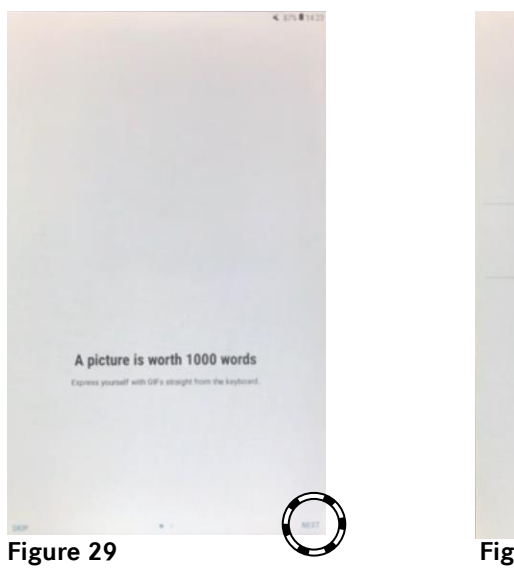

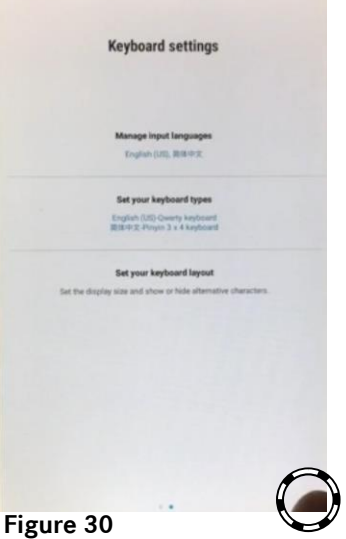

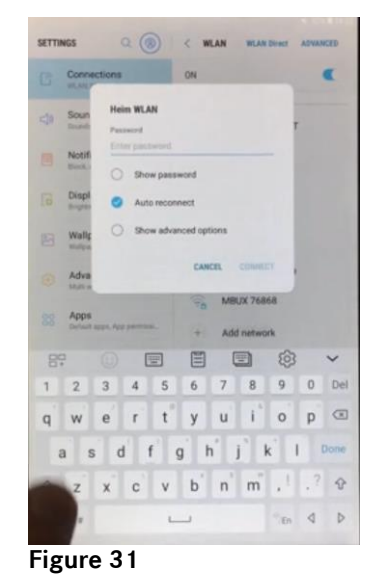

- 7. Perform the Android software update in the COMAND center rear tablet.
  - 7.1. Scroll down on the left-hand bar (Figure 32).
  - 7.2. Press "Software update" (Figure 33).
  - 7.3. Press "Download updates manually" (Figure 34).

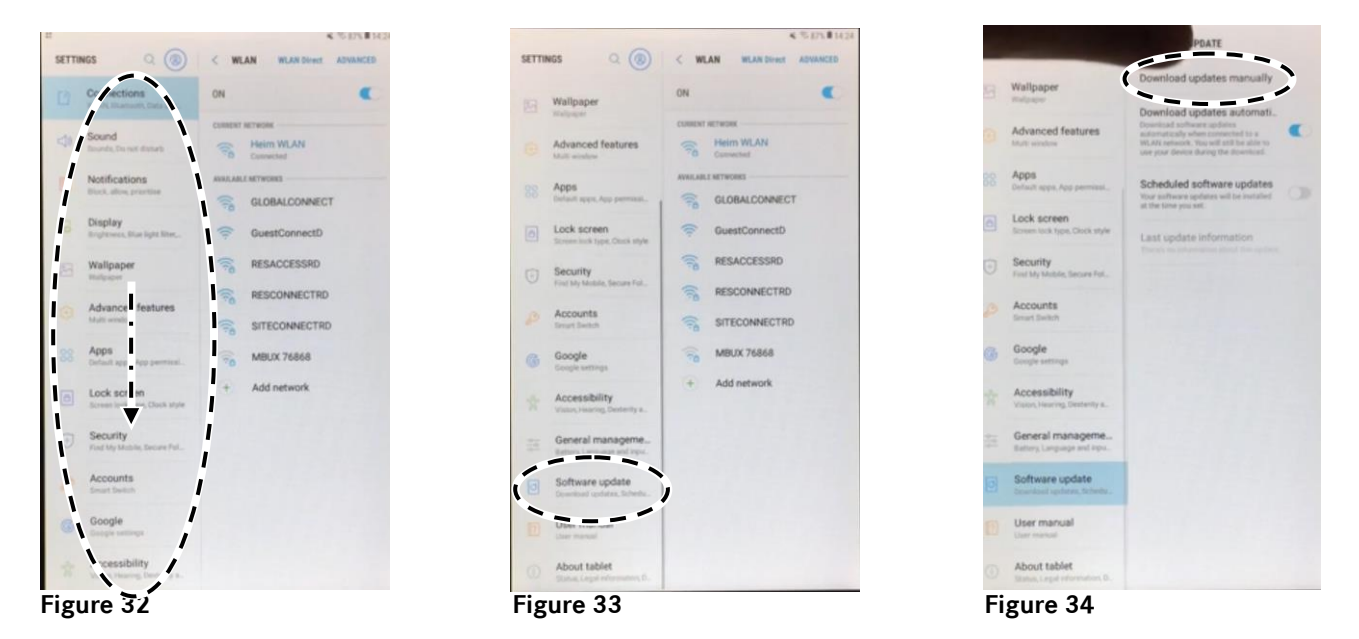

7.4. The software download is started (Figure 35).

7.5. After the software download, press "Install Now" (Figure 36).

|                                                                                                    | K 75 875 # 143                                                                             |
|----------------------------------------------------------------------------------------------------|--------------------------------------------------------------------------------------------|
| SOFTWARE UPDATE                                                                                                    |                                                                                            |
| Downloading updates                                                                                                    |                                                                                            |
| 6×0+                                                                                                    |                                                                                            |
| 2%                                                                                                    | 0.51 MB / 1126.94 MB                                                                       |
| C Software update information                                                                                                    |                                                                                            |
| Version: T230NZZCU1ATF7_B2     Size: 1126.94 MB     Security patch level: 1 May 2020                                                                                                    | 2BF/T230NZBNZ1ATF7_B2BF/<br>0                                                              |
| 2 What's new                                                                                                    |                                                                                            |
| MBUX has been updated<br>The security of your device has t                                                                                                    | been improved.                                                                             |
| <ul> <li>New and / or enhanced features</li> <li>Further improvements to perfor</li> <li>To get the best from your device,</li> <li>regularly check for software upda</li> <li>Learn more at:</li> <li>https://doc.samsungmobile.com</li> </ul> | s.<br>mance.<br>please keep your device up to date and<br>tes.<br>/SM-T230NZ/IBNZ/doc.html |
|                                                                                                    |                                                                                            |
|                                                                                                    |                                                                                            |
|                                                                                                    |                                                                                            |
|                                                                                                    |                                                                                            |
|                                                                                                    |                                                                                            |
|                                                                                                    |                                                                                            |
|                                                                                                    |                                                                                            |
|                                                                                                    |                                                                                            |
|                                                                                                    | PAUSE                                                                                      |

| The latest software update<br>the update will be installed<br>after the update is installed | is ready to be installed. If you<br>between 2:00 AM and 5:00 A<br>L | a tap INSTALL OVERNIGH<br>M. Your tablet will restart |  |
|---------------------------------------------------------------------------------------------|---------------------------------------------------------------------|-------------------------------------------------------|--|
| Software update information                                                                 |                                                                     |                                                       |  |
| · Version T230N77CU1A                                                                       | TE7 R2RE/T230N2RN21A1                                               | TE7 828E/                                             |  |
| - Size: 1126.94 MB                                                                          | - Size: 1126.94 MB                                                  |                                                       |  |
| - Security patch level: 1 M                                                                 | lay 2020                                                            |                                                       |  |
| Il What's new                                                                               |                                                                     |                                                       |  |
| - MBUX has been updated                                                                     |                                                                     |                                                       |  |
| - The security of your devis                                                                | ce has been improved.                                               |                                                       |  |
| A software update can inc                                                                   | lude, but is not limited to:                                        |                                                       |  |
| - Device stability improver                                                                 | ments, bug fixes.                                                   |                                                       |  |
| Further improvements to                                                                     | performance.                                                        |                                                       |  |
| To get the best from your                                                                   | device, please keep your de                                         | vice up to date and                                   |  |
| regularly check for softwa                                                                  | re updates.                                                         |                                                       |  |
| Learn more at:                                                                              |                                                                     |                                                       |  |
| https://doc.samsungmob                                                                      | Re.com/SM-T230NZ/UNZ/0                                              | soc.html                                              |  |
| A Castlen                                                                                   |                                                                     | -                                                     |  |
| - You won't be able to use                                                                  | your tablet during the updat                                        | te.                                                   |  |
| - Some settings may chan                                                                    | ge after the update.                                                | We always a roost idea to                             |  |
| back up your data just in c                                                                 | rect your personal data, out<br>case.                               | it's anways a good roca o                             |  |
|                                                                                             |                                                                     |                                                       |  |
|                                                                                             |                                                                     |                                                       |  |
|                                                                                             |                                                                     |                                                       |  |
|                                                                                             |                                                                     |                                                       |  |
|                                                                                             |                                                                     |                                                       |  |
|                                                                                             |                                                                     |                                                       |  |
|                                                                                             |                                                                     |                                                       |  |
|                                                                                             | 1                                                                   |                                                       |  |
|                                                                                             | M N                                                                 | INSTALL NOW                                           |  |
| LATER                                                                                       | INSTALL OVERNIGHT                                                   |                                                       |  |

K-70.101.#14.28

- **8.** After the software update has been completed, reset the COMAND center rear (CCR) tablet to the factory settings.
  - 8.1. Go to "Settings" (Figure 37).
  - 8.2. On the left-hand bar, press "General management" (Figure 38).
  - 8.3. On the right-hand bar, press "Factory data reset" (Figure 39).

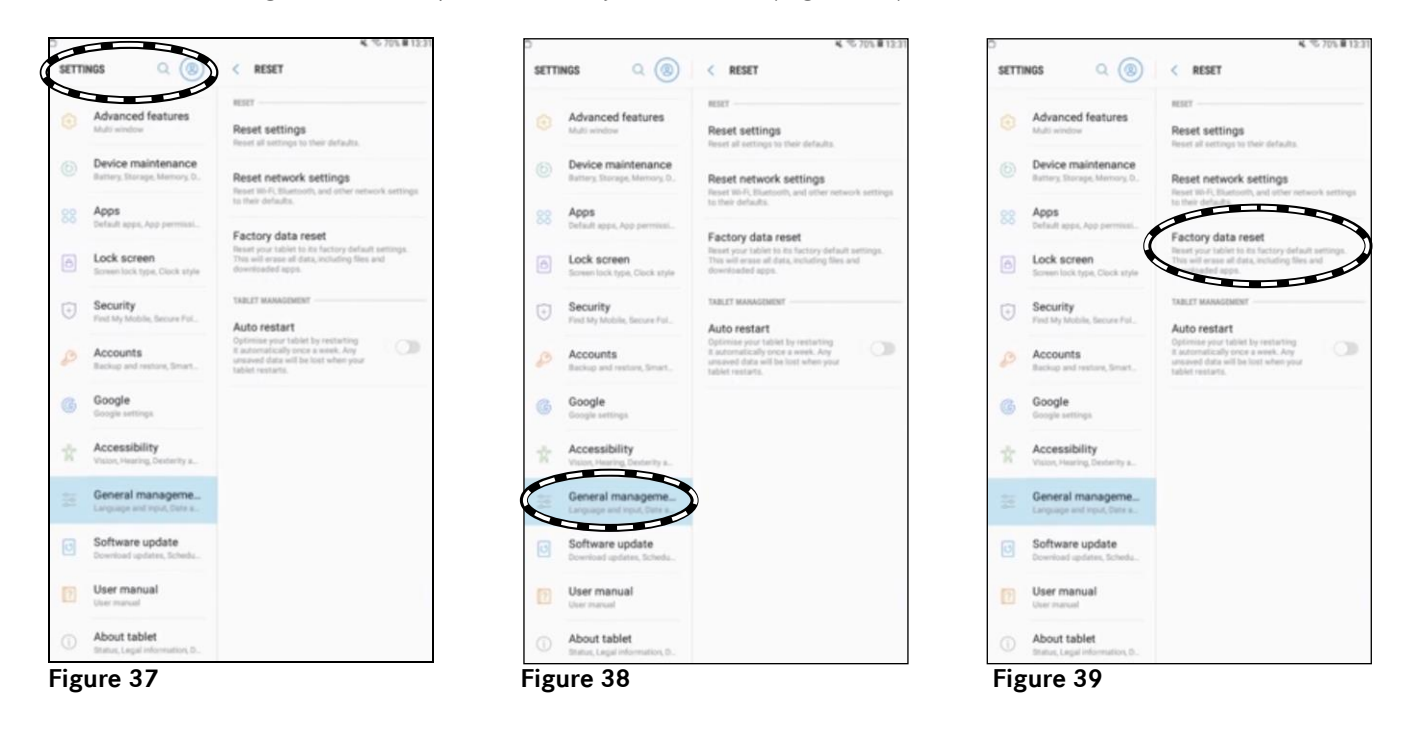

9. Reinstall the COMAND center rear (CCR) tablet in the vehicle.

**1** The customer must reconnect the COMAND center rear (CCR) tablet with the vehicle or their private settings.

| Operation text and flat rate |                                                              |           |                                |  |  |  |
|------------------------------|--------------------------------------------------------------|-----------|--------------------------------|--|--|--|
| Operation<br>no.             | Operation text                                               | Flat rate | Accounting no./<br>damage code |  |  |  |
| 02-1839                      | Perform Android software update in COMAND center rear tablet | ZM        | 54 997 22                      |  |  |  |

Mercedes-Benz Global Service & Parts